# คู่มือการใช้งานโปรแกรม HCM

## Setup : General : กำหนดผู้ใช้

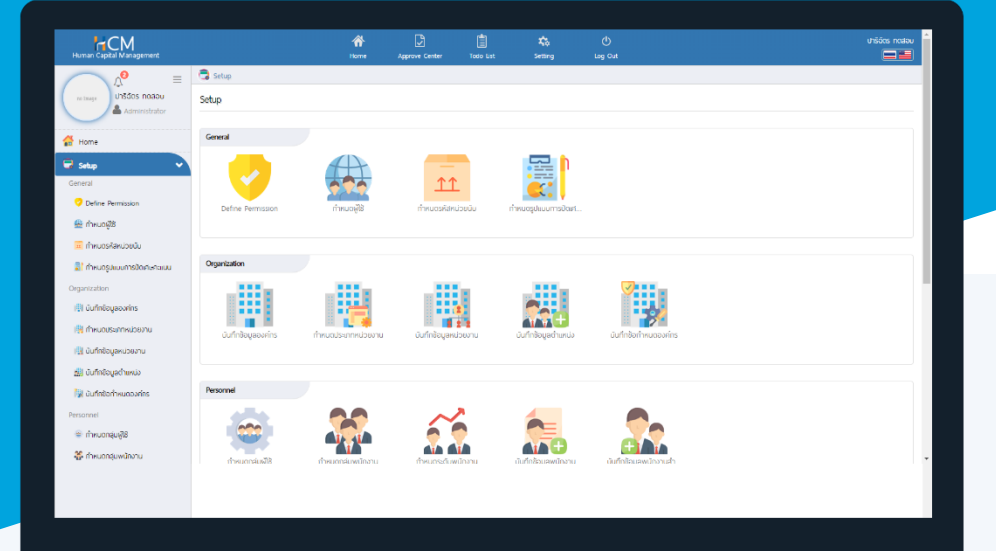

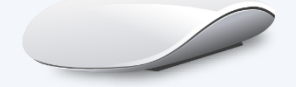

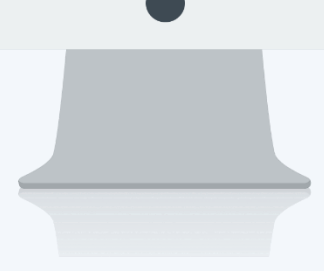

## สารบัญ

Setup - General

| กำหนดผู้ใช้  |   |
|--------------|---|
| General      | 1 |
| Organization | 2 |

### กำหนดผู้ใช้

ใช้สำหรับกำหนดสิทธิ์ในการเข้าใช้งานโปรแกรมให้กับพนักงานแต่ละบริษัท ซึ่งจะสามารถกำหนดได้ว่าจะให้เข้าถึง หน้าจอใดได้บ้างจากการดึง Permission มาใช้งานร่วมกัน โดยผู้ใช้สามารถตั้งค่าเพิ่มเติมได้ที่ "Setup" > "General" > "กำหนดผู้ใช้"

| 🗟 Setup  | > กำหนดผู้ใช้      |                          |                  |                              |            |                       |
|----------|--------------------|--------------------------|------------------|------------------------------|------------|-----------------------|
| กำหนดผู้ | ଥି                 |                          |                  |                              |            | + New 🛍 Delete        |
| ทั้งหมด  | ~                  |                          | Q                |                              | View       | ้ กั้งหมด 🗸           |
|          | ชื่อเข้าระบบ       | ชื่อพนักงาน              | ชื่อสิทธิ์ผู้ใช้ | <b>ຜູ</b> ້ດູແລ <b>ຣະ</b> ບບ | รายละเอียด | ชื่อองศ์กร            |
|          | 4500001            | นายทดสอบ เพิ่มข้อมูล     | Employee         | 0                            |            | บริษัท ตัวอย่าง จำกัด |
|          | 60-001             | นายสมศักดิ์ เจริญยั่งยืน | Employee         | 0                            |            | บริษัท ตัวอย่าง จำกัด |
|          | 60-002             | นายสมรักษ์ เจริญยั่งยืน  | Management       | 0                            |            | บริษัท ตัวอย่าง จำกัด |
|          | 60-003             | นางสมศรี เจริญยั่งยืน    | Management       | 0                            |            | บริษัท ตัวอย่าง จำกัด |
|          | 60-004             | นายสมสมร โชคดี           | Employee         | 0                            |            | บริษัท ตัวอย่าง จำกัด |
|          | 60-006             | นางสาวสมฤดี รักษา        | Employee         | 0                            |            | บริษัท ตัวอย่าง จำกัด |
|          | 60-008             | นายสมจิต รักดี           | Employee         | 0                            |            | บริษัท ตัวอย่าง จำกัด |
|          | 60-009             | นายสมโชค มั่งมี          | Employee         | 0                            |            | บริษัท ตัวอย่าง จำกัด |
|          | 60-010             | นายสมชาย มาไว            | Employee         | 0                            |            | บริษัท ตัวอย่าง จำกัด |
|          | 60-011             | นายสงกรานด์ ชุ่มเย็น     | Employee         | 0                            |            | บริษัท ตัวอย่าง จำกัด |
| КК       | 1 2 3 > > แสดง1 ถึ | ึ่ง 10 จาก 23 รายการ     |                  |                              |            | รายการต่อหน้า 10 🗸    |

#### กำหนดผู้ใช้ : General

ใช้บันทึกข้อมูลรายละเอียดของผู้ใช้สำหรับ Login เข้าระบบว่ามี ชื่อเข้าระบบ, รหัสผ่าน, สิทธิ์ผู้ใช้อะไรบ้าง สำหรับ พนักงานที่ได้รับสิทธิ์เป็นผู้ดูแลระบบ จะแสดงที่หน้า List Column ผู้ดูแลระบบ 🥩

| ง ง                           | đ       | J    | av        | 0                 | 20 20    |      |       | •  |
|-------------------------------|---------|------|-----------|-------------------|----------|------|-------|----|
| รหสพนกงาน                     | : เลือก | พนกง | งานทัตองก | าารกาห            | นดผเชเดย | ยการ | Click | := |
| • • • • • • • • • • • • • • • |         |      |           | • • • • • • • • • | 91       |      |       |    |

- ชื่อเข้าระบบ : ระบุชื่อเข้าใช้ระบบ
- รหัสผ่าน : ระบุรหัสผ่านสำหรับเข้าใช้งานระบบ
- ยืนยันรหัสผ่าน : ระบุรหัสผ่านอีกครั้งเพื่อยืนยันการกำหนดรหัสผ่าน
- ชื่อสิทธิ์ผู้ใช้ 🦳 : เลือก Permission โดยการ Click 📃

ผู้ดูแลระบบ : กำหนดผู้ใช้เป็นสิทธิ์ของผู้ดูแลระบบ

เข้าระบบซ้ำได้ : กำหนดให้สามารถลงชื่อเข้าใช้ซ้ำได้

ซ่อนอักระโปรไฟล์ : กำหนดให้ผู้ใช้ไม่สามารถมองเห็นหน้าจอการเชื่อมต่อโปรแกรม

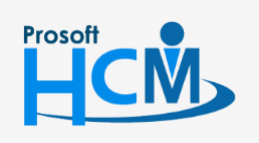

♀ 2571/1 ซอฟท์แวร์รีสอร์ท ถนนรามคำแหง แขวงหัวหมาก เขตบางกะปี กรุงเทพฯ 10240

02-402-6560, 081-359-7687

support@prosofthcm.com

www.prosofthcm.com

| General    Organization    4500001      skāwūnoru *    :    255052 IIII (mualunš iošnjėbėlu)    60-001      šolaňssuu *    :    :    :    :      skāwūnoru *    :    :    :    :      skāwūnoru *    :    :    :    :    :      skāwūnoru *    :    :    :    :    :      skāwhu *    :    :    :    :    :    :      šubuskāwhu *    :    :    :    :    :    :    :      šadnsējāš *    :    :    :    :    :    :    :    :    :    :    :    :    :    :    :    :    :    :    :    :    :    :    :    :    :    :    :    :    :    :    :    :    :    :    :    :    :    :    :    :    :    :    :    :    :    :    : <th>ขกำหนดผู้ใช้ 🕖</th> <th></th> <th>🖺 Save 💙 🗎 Delete 🗙 Close</th> <th>&gt; กำหนดผู้ใช้</th> | ขกำหนดผู้ใช้ 🕖                            |                            | 🖺 Save 💙 🗎 Delete 🗙 Close                 | > กำหนดผู้ใช้                                                                             |
|----------------------------------------------------------------------------------------------------|-------------------------------------------|----------------------------|-------------------------------------------|-------------------------------------------------------------------------------------------|
| iňtavhu *  :  ursaušné inštylébůu  60-003  00-003    judůuskáwhu *  :                                                                                                    | General<br>หัสพนักงาน •<br>ชื่อเข้าระบบ • | Organization<br>: (<br>: ( | 2555052 📰 นางสมศรี เจริญชั่งยืน<br>60-003 | Search<br>4500001<br>นายกดสอบ เพิ่มข้อมูล<br>60-001<br>นายสมศักดิ์ เจริญยิ่งยืน<br>60-002 |
| อลิกธ์ผู้ใช้ * 2: Management                                                                                                    | ห้สพ่าน ⁰<br>มยับรหัสพ่าน ⁰               |                            | ·······                                   | นายสมรักษ์ เจริญยั่งยืน<br>60-003<br>นางสมศรี เจริญยั่งยืน                                |
| 60-008  นายสมจัด รักจี    1000000000000000000000000000000000000                                                                                                    | อสิทธิ์ผู้ใช้ *<br>ายละเอียด              | : [<br>: [                 | Management 📰                              | 60-004<br>นายสมสมร โชคดี<br>60-006<br>นางสาวสมฤดี รักษา                                   |
| มายสมชาย มาโว<br>60-012<br>นางกรกฎ หวานดี<br>60-012-2                                                                                                    |                                           |                            |                                           | 60-008<br>นายสมจิด รักดี<br>60-009<br>นายสมโชค มั่งมี<br>60-010                           |
| แลงสาวการเงิน การเงิน                                                                                                    |                                           |                            | Inactive                                  | นายสมชาย มาไอ<br>60-012<br>นางกรกฎ หวานดี<br>60-012-2<br>มองสวาการเงิน การเงิน            |

#### กำหนดผู้ใช้ : Organization

ใช้บันทึกว่าผู้ใช้มีสิทธิ์เข้าถึงองค์กรใดได้บ้างโดยการเลือก 🗮 และสามารถกำหนดให้สามารถเข้าถึงได้ทั้งสำนักงาน

ใหญ่ <sup>สำนักงานใหญ่</sup> และองค์กรย่อย (ถ้ามี) <sup>องค์กรย่อย</sup> หากเลือกเสร็จเรียบร้อยแล้วสามารถเลือกรหัสองค์กรอีกครั้ง

| ขกำหนดผู้ใช้ 🕖                |                        |              | 🖺 Save 🗸 🗸            | 🗓 Delete 🛛 🗙 Close | > กำหนดผู้ใช้                      |
|-------------------------------|------------------------|--------------|-----------------------|--------------------|------------------------------------|
|                               |                        |              |                       |                    | Search                             |
| General                       | Organization           |              |                       |                    | 4500001<br>นายทดสอบ เพิ่มข้อมูล    |
| <b>นที่ม</b> ี<br>ำนักงานใหญ่ | สาขาย่อย               |              |                       |                    | 60-001<br>นายสมศักดิ์ เจริญยั่งยืน |
|                               |                        | รหัสองค์กร • | ชื่อองค์ทร            |                    | 60-002<br>นายสมรักษ์ เจริญยั่งยืน  |
|                               |                        | =            |                       | A                  | 60-003<br>นางสมศรี เจริญยั่งยืน    |
| Θ                             | S001                   | I            | บริษัท ตัวอย่าง จำกัด |                    | 60-004<br>นายสมสมร โชคดี           |
|                               |                        |              |                       |                    | 60-006<br>นางสาวสมฤดี รักษา        |
|                               |                        |              |                       |                    | 60-008<br>นายสมจิต รักดี           |
|                               |                        |              |                       |                    | 60-009<br>นายสมโชค มั่งมี          |
|                               |                        |              |                       |                    | 60-010<br>นายสมชาย มาไว            |
|                               |                        |              |                       | · · · · ·          | 60-012<br>นางกรกฦ หวานดี           |
|                               | I แสดง 1 ถึง 2 จาก 2 ร | ายการ        |                       | รายการต่อหน้า 10 🗸 | 60-012-2<br>นางสาวการเงิน การเงิน  |
|                               |                        |              |                       |                    | 60-013                             |

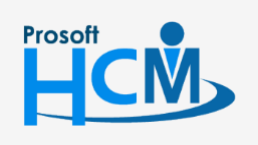

**Q** 2571/1 ซอฟท์แวร์รีสอร์ท ถนนรามคำแหง แขวงหัวหมาก เขตบางกะปี กรุงเทพฯ 10240

02-402-6560, 081-359-7687

Ļ

support@prosofthcm.com

www.prosofthcm.com

♀ 287 หมู่ 5 ต.สันทรายน้อย อ.สันทราย จ.เซียงใหม่ 50210